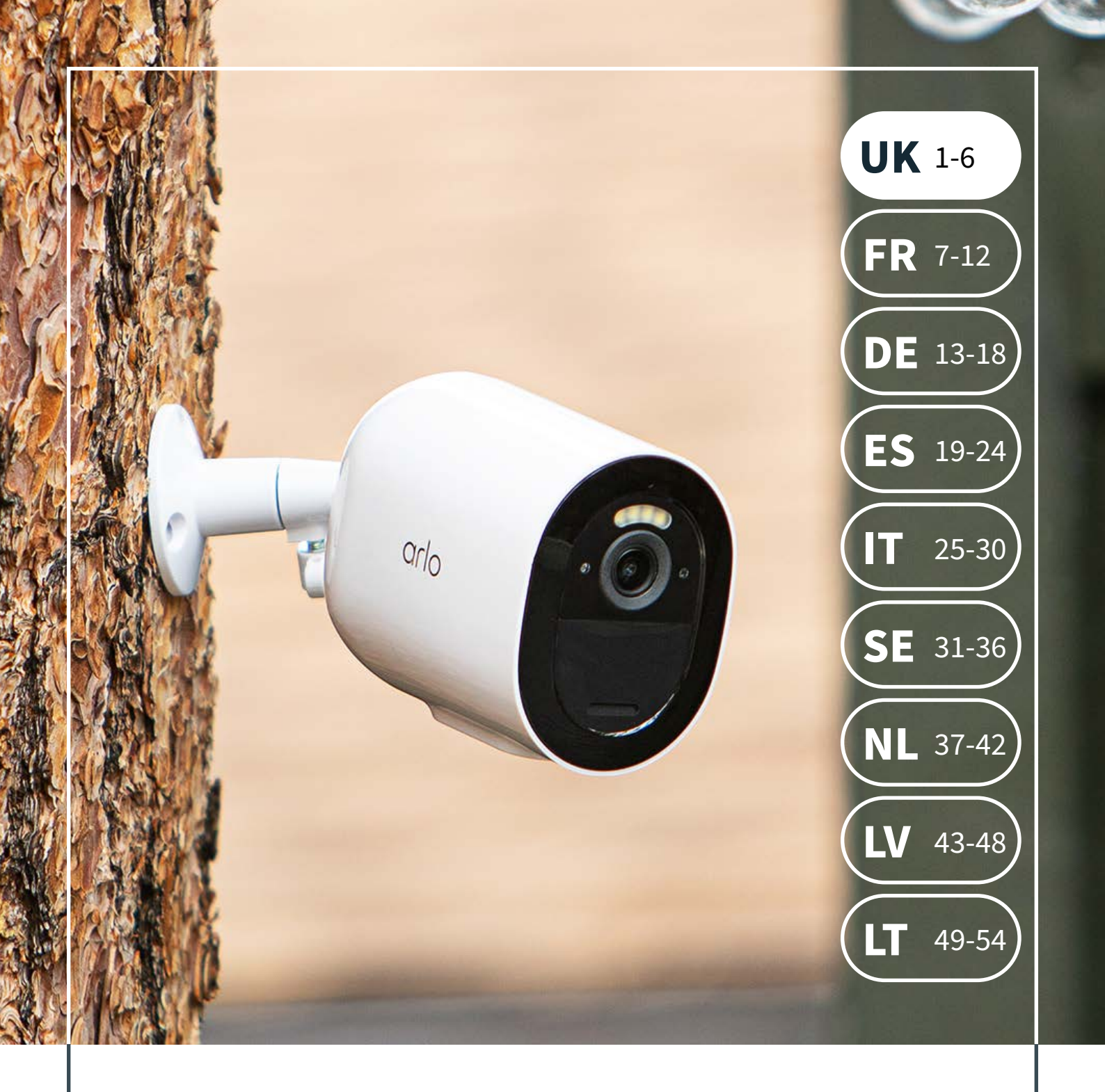

# Arlo Secure Access

Getting started with your Arlo Secure Single Camera Plan access code in **3 steps.** 

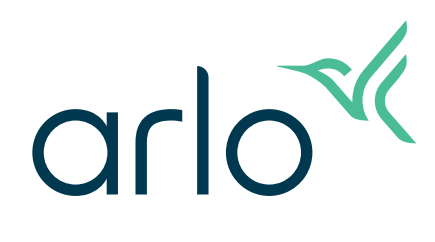

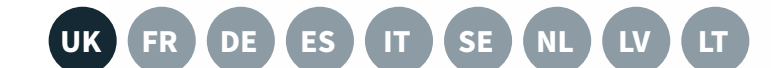

Install the camera by following the instructions in the box.

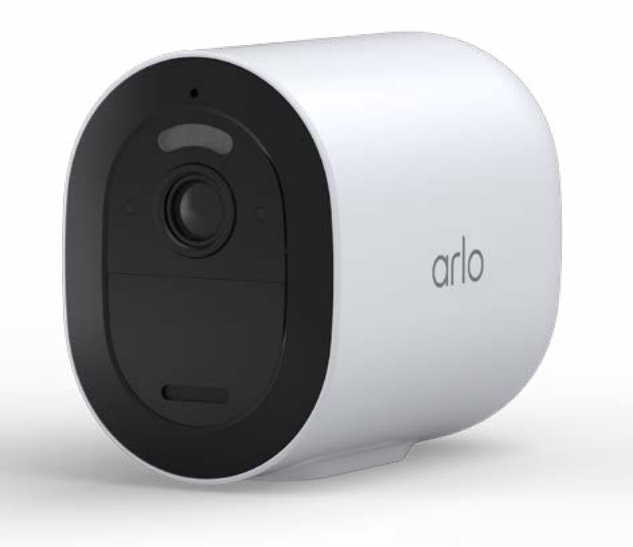

# STEP 2

### Use your free trial.

All Arlo cameras come with a free 3-month trial for Arlo Secure. The Arlo Secure trial and the subscription provide all the same features. Once you've setup your Arlo camera, your trial starts automatically.

Put your Arlo Secure Subscription code somewhere safe and when your trial ends in three months, start with step 3.

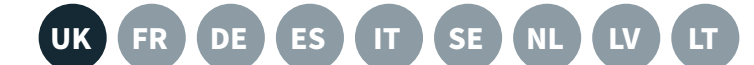

a. Visit **my.arlo.com**, login with the details used with the Arlo app, and click on **Settings**, then **subscription**. Choose **Subscribe Now**. Choose Arlo Secure Single Camera, then **Continue**.

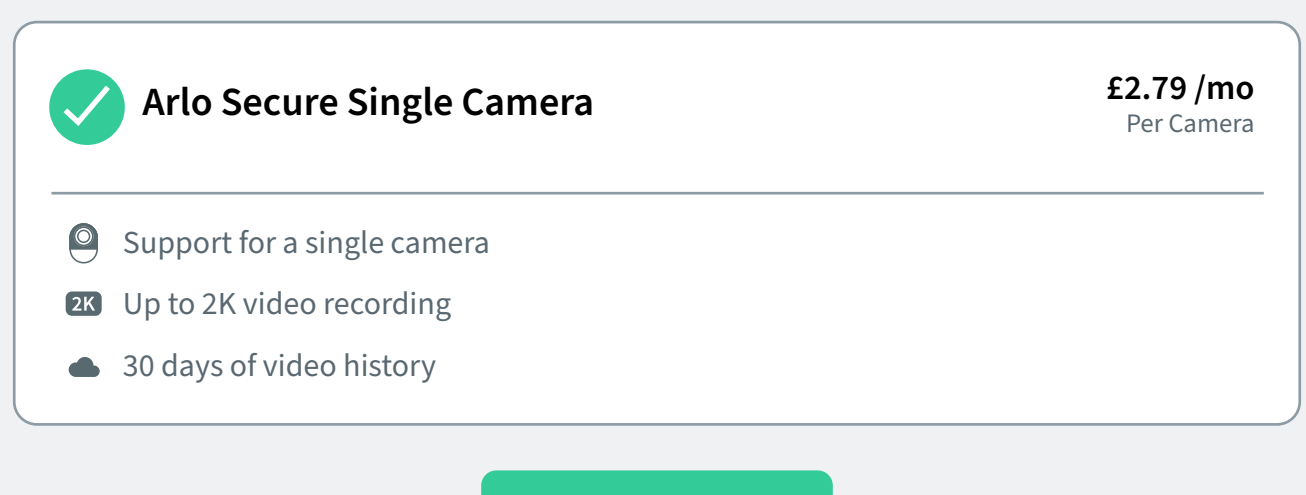

Continue

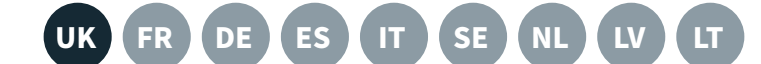

b. Choose Cameras: Select the Arlo Go 2 shown in the list. Leave any existing cameras selected and click **Continue**.

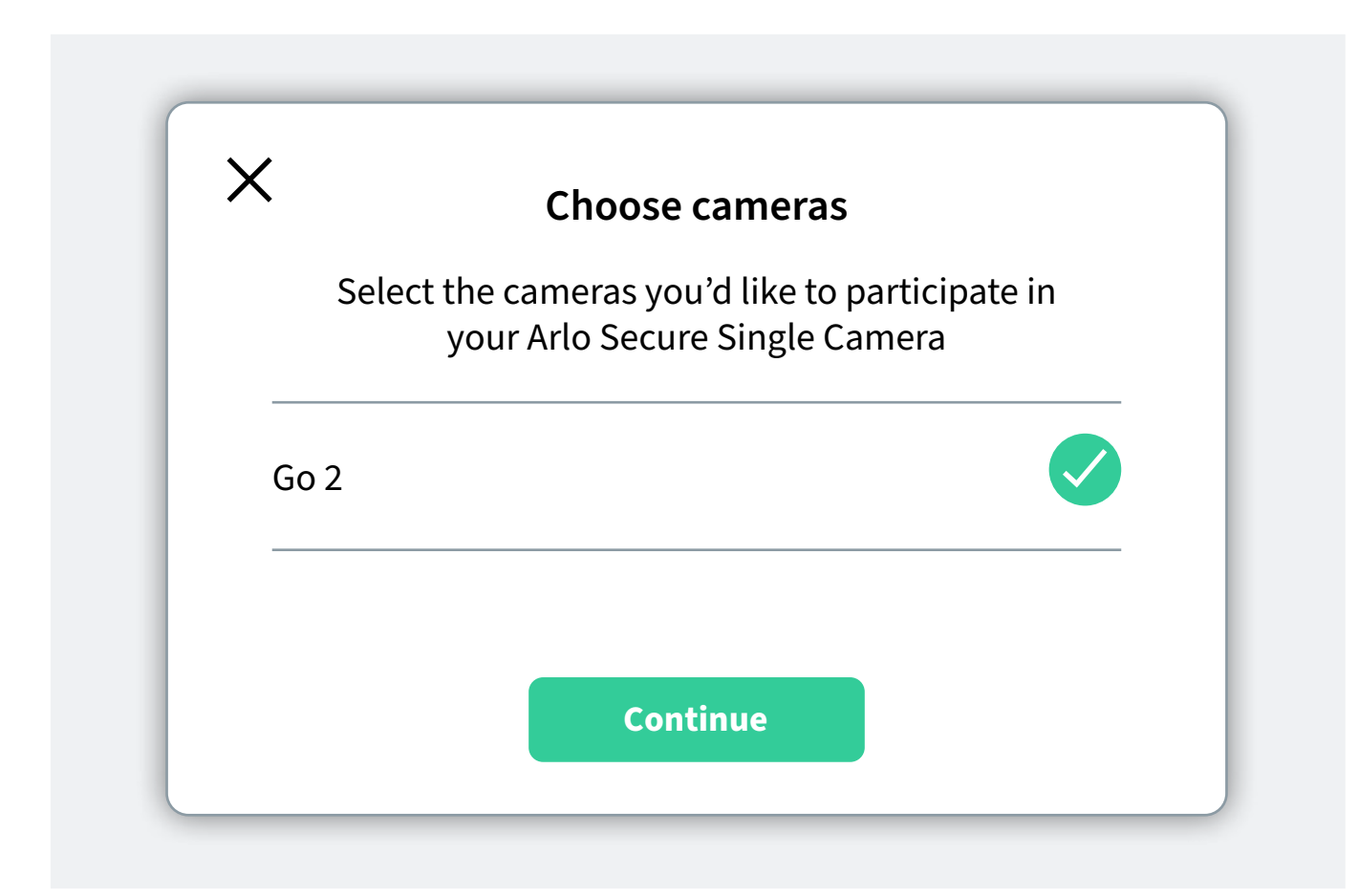

c. Enter your **Billing Address** and **Payment Information** – you will not be charged once the code is applied.

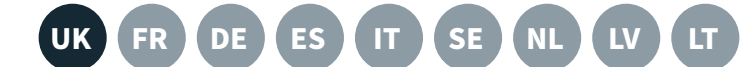

# d.Click **Enter a Promo Code** and type your code to apply the discount.

| xxxx-0000-0000-0000                                                                                                    | Applied ×                                                                            |
|----------------------------------------------------------------------------------------------------|--------------------------------------------------------------------------------------|
| Order Summary                                                                                                    |                                                                                      |
| Total                                                                                                    | £2.79                                                                                |
| Discount                                                                                                    | -£2.79                                                                               |
| Today's Total                                                                                                    | £0.00                                                                                |
| This will be charged to your payment method; your plan automa<br>may cancel anytime; review the Subscription link in your profile | atically renews until cancelled, and you<br>for the specific details. Privacy Policy |
| By clicking "Agree and Confirm Payment", I accept Arlo Terms of                                                                   | Service                                                                              |
| Agree and Confirm Pa                                                                                                    | wment                                                                                |

The discount will be shown. Today's Total will be updated to 0. Click **Agree and Confirm Payment**.

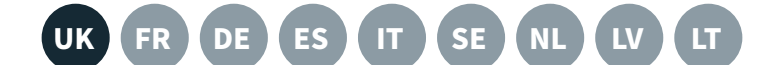

e. Your subscription is now active! The discount will be applied every month for 24 months.

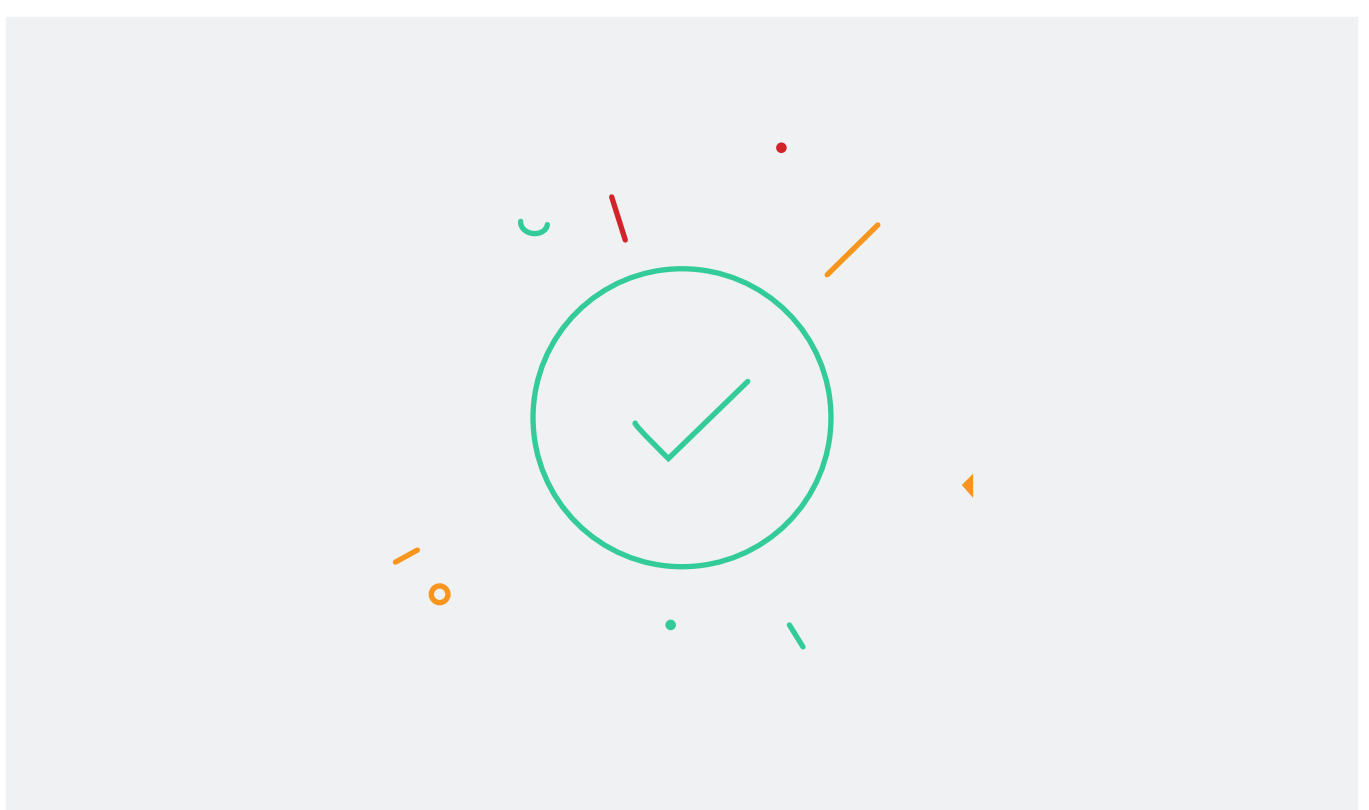

#### Your new subscription is now active!

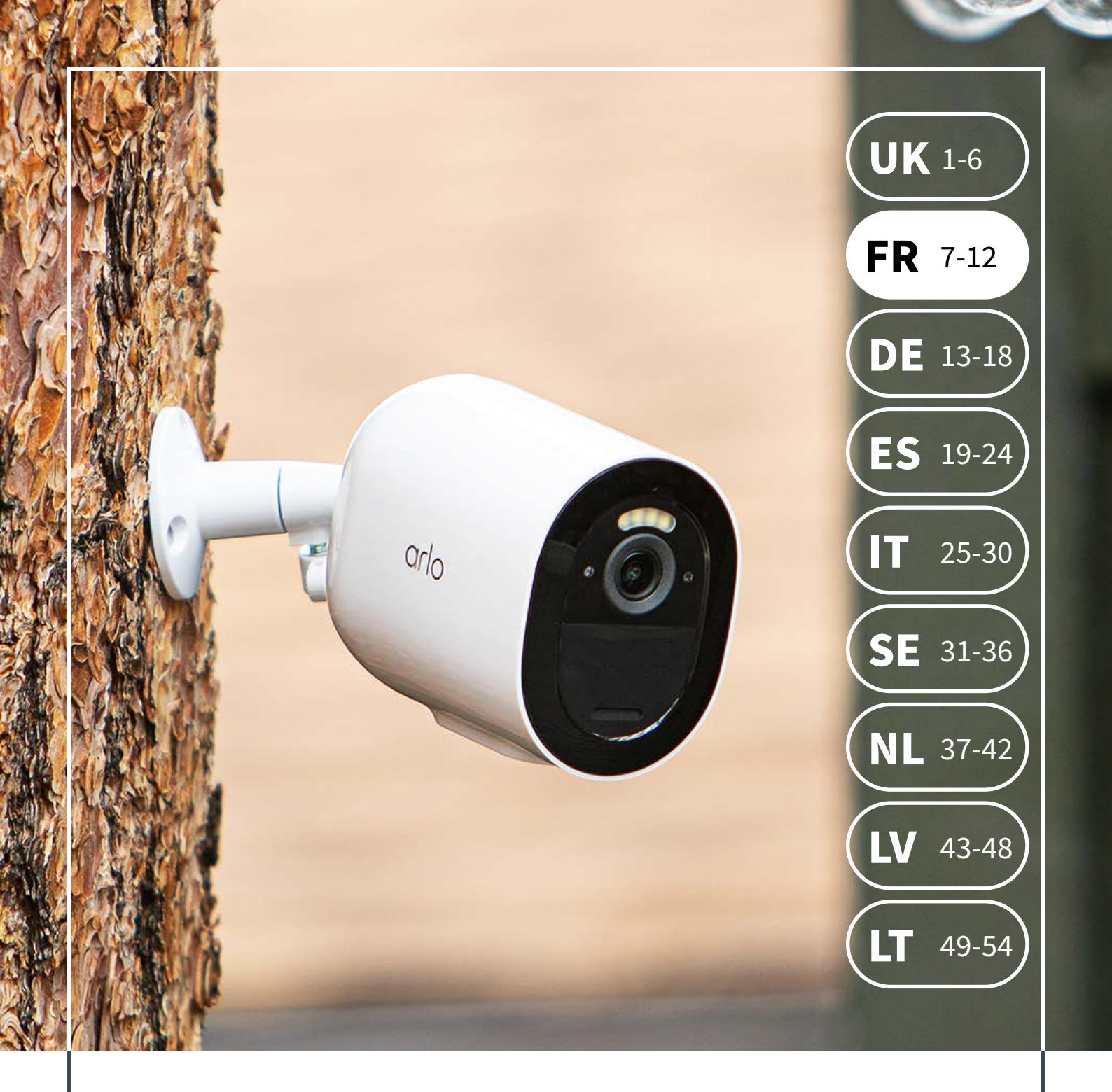

# Accès Arlo Secure

Guide de démarrage de votre abonnement caméra unique Arlo Secure avec code d'accès en **3 étapes :** 

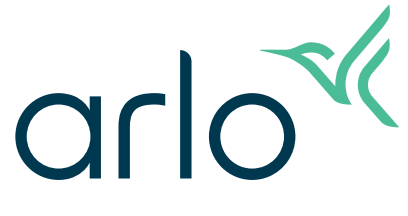

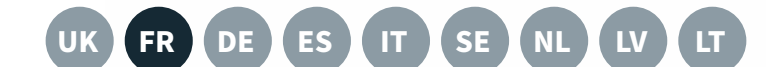

# ÉTAPE 1

Installez la caméra en suivant les instructions contenues dans la boîte.

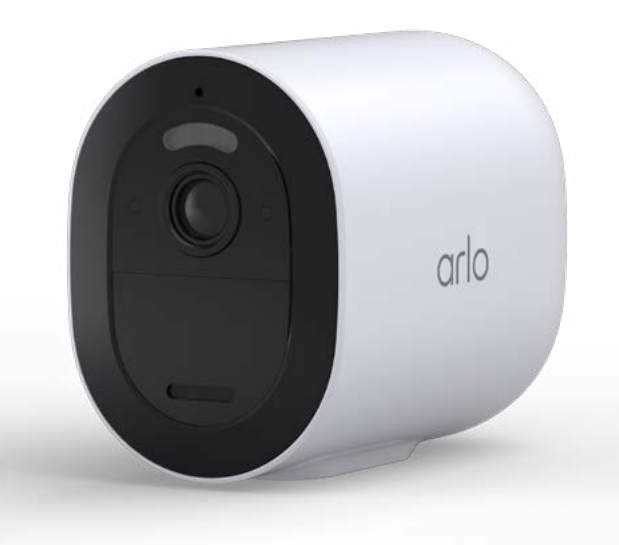

# ÉTAPE 2

### Profitez de votre essai gratuit.

Toutes les caméras Arlo sont livrées avec une version d'essai gratuite de 3 mois pour Arlo Secure. La version d'essai et l'abonnement Arlo Secure offrent les mêmes services. Dès que vous aurez configuré votre caméra Arlo, votre période d'essai débutera automatiquement.

Placez votre numéro d'abonnement en lieu sûr et dans 3 mois, lorsque votre période d'essai sera achevée, passez directement à l'étape 3.

# ÉTAPE 3

 a. Visitez le site my.arlo.com, entrez vos identifiants de l'application Arlo puis cliquez sur Paramètres, puis Abonnements. Sélectionnez S'abonner maintenant. Sélectionnez Caméra unique Arlo Secure puis cliquez sur Continuer.

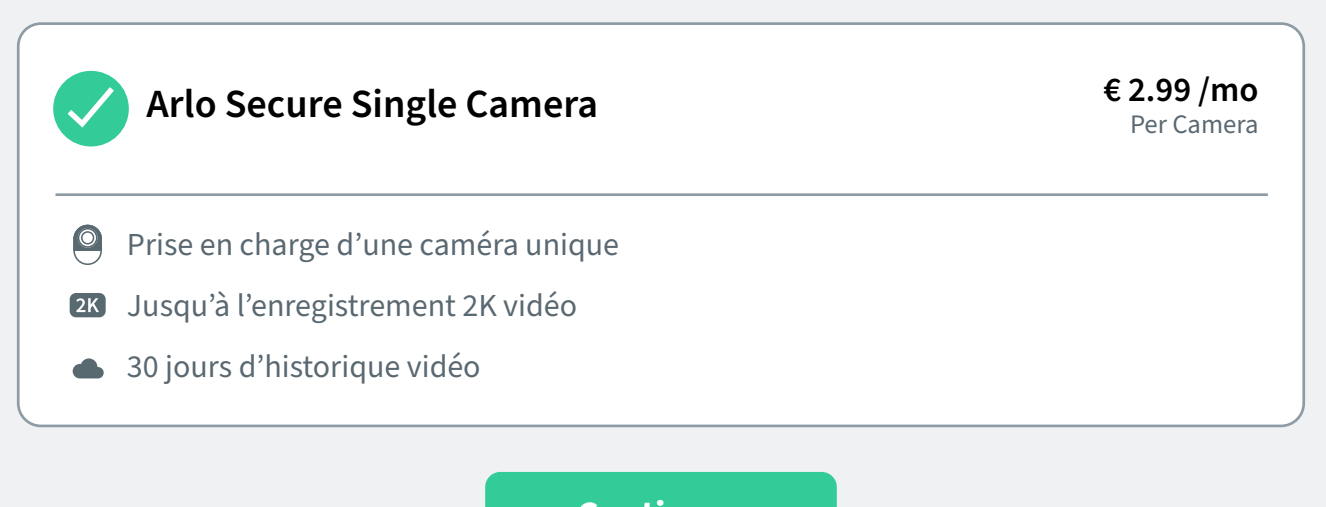

Continuer

# ÉTAPE 3

b. Choix de la caméra : Sélectionnez l'Arlo Go 2 dans la liste. Conservez les caméras présélectionnées puis cliquez sur **Continuer**.

| Choisis                                  | ssez des caméras.                                               |
|------------------------------------------|-----------------------------------------------------------------|
| Sélectionnez les ca<br>participer à votr | améras que vous souhaitez voir<br>re Arlo Secure Single Camera. |
| Go 2                                     |                                                                 |
|                                          | Continuon                                                       |

c. Saisissez votre **Adresse de facturation et Informations de paiement** : vous ne serez pas débité avant l'application du code.

# ÉTAPE 3

# d.Cliquez sur **Entrer un code promo** et saisissez votre code pour appliquer la remise.

| Saisir un code promotionnel<br>xxxx-0000-0000-0000                                                                                                    | Applique ×                                                                                                    |
|----------------------------------------------------------------------------------------------------|----------------------------------------------------------------------------------------------------|
| Récapitulatif de la commande                                                                                                    |                                                                                                    |
| Total                                                                                                    | € 2.99                                                                                                    |
| Réduction                                                                                                    | -€ 2.99                                                                                                    |
| Total du jour                                                                                                    | € 0.00                                                                                                    |
| Ce montant sera débité de votre mode de paiement. Votre abonnem<br>jusqu'à annulation. Vous pouvez l'annuler à tout moment. Pour obte<br>le lien Abonnement dans votre profil. Politique de confidentialité. En<br>le paiement », j'accepte les Conditions du service Arlo | nent se renouvelle automatiquement<br>enir des détails spécifiques, consultez<br>n cliquant sur « Accepter et confirmer |
| Accepter et confirmer le pai                                                                                                    | iement                                                                                                    |

La remise s'affiche. Le total du jour sera remis à 0. Cliquez pour accepter et **Confirmer le paiement.** 

# ÉTAPE 3

e. Votre abonnement est maintenant actif ! La remise sera appliquée mensuellement pendant 2 ans.

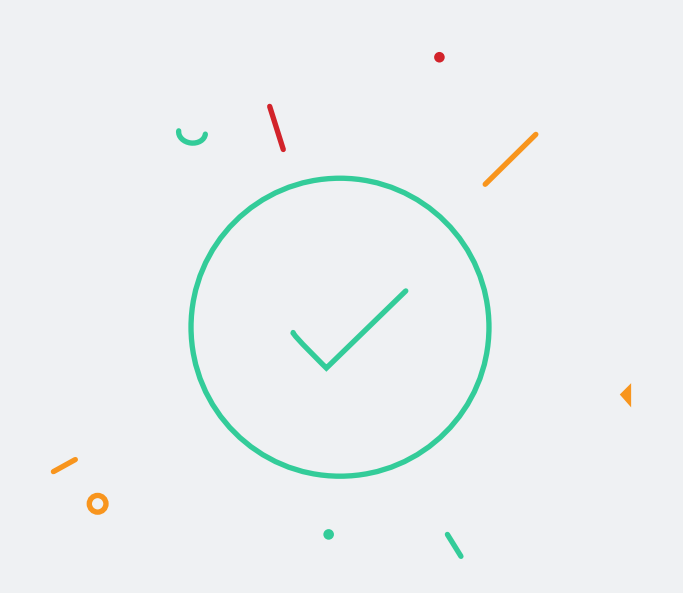

### Votre nouvel abonnement est à présent actif !

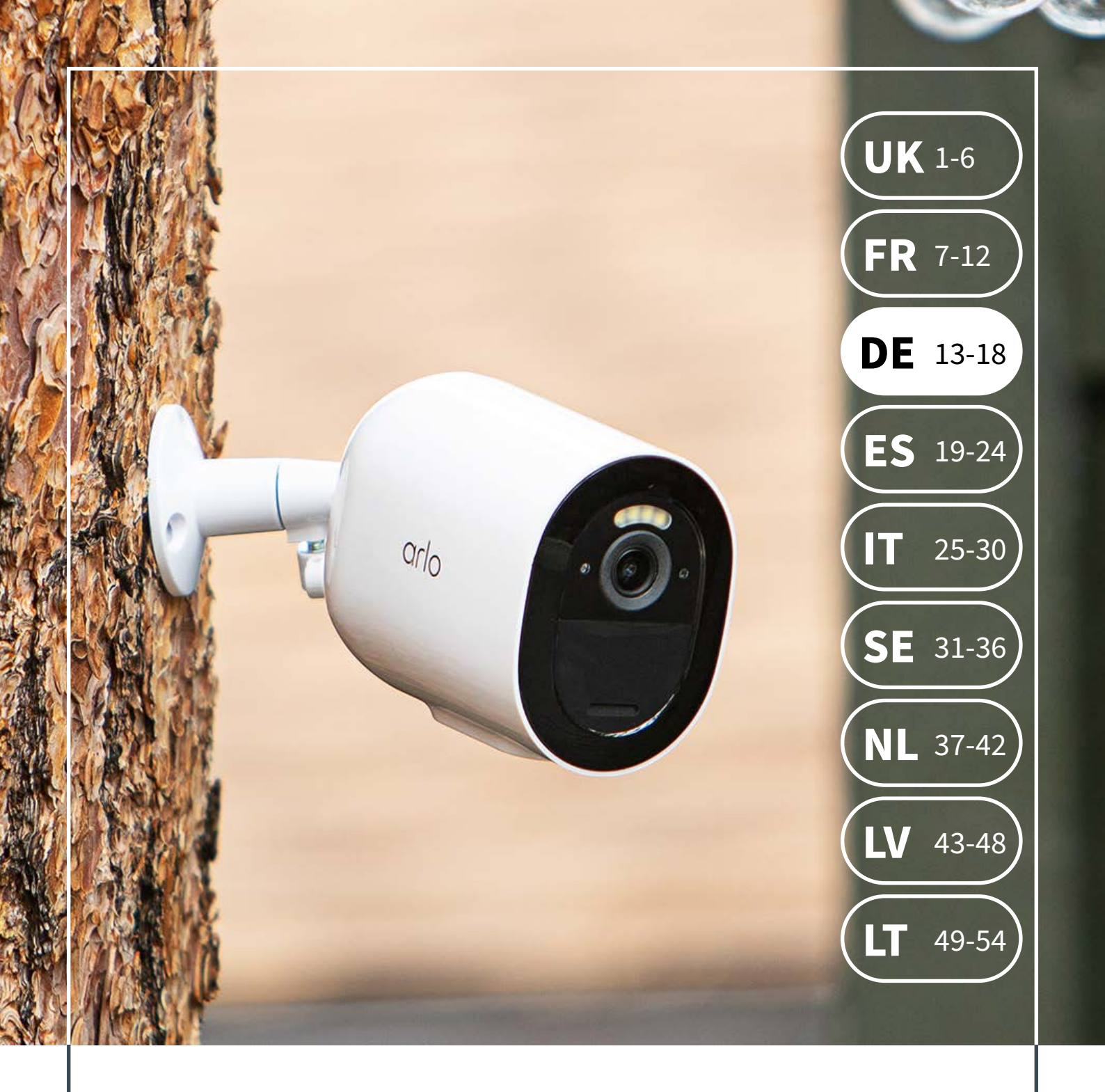

# Arlo Secure Zugang

Erste Schritte mit Ihrem Zugangscode für das Arlo Secure Einzelkamera-Abonnement in **3 Schritten.** 

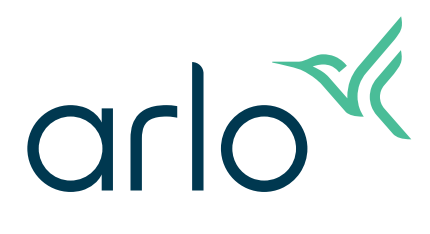

# **SCHRITT 1**

Installieren Sie die Kamera. Folgen Sie dafür den mitgelieferten Anweisungen.

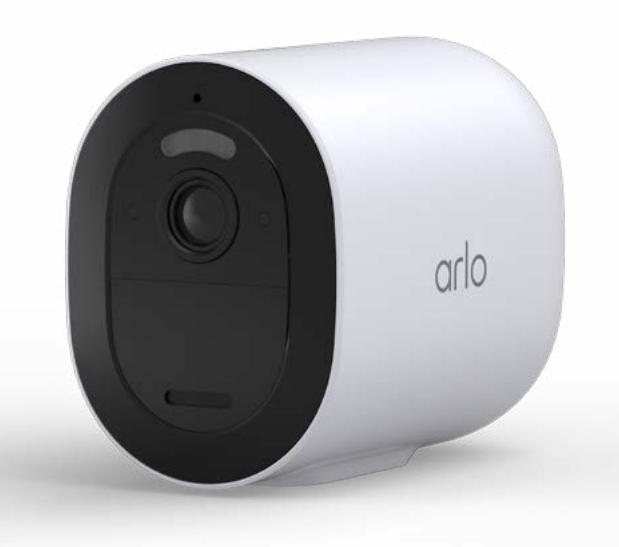

# **SCHRITT 2**

### Nutzen Sie Ihr kostenloses Probe-Abo.

Alle Kameras von Arlo werden mit einer kostenlosen 3-monatigen Testversion von Arlo Secure angeboten. Die Testversion von Arlo Secure und das Abonnement bieten die gleichen Funktionen. Sobald Sie Ihre Arlo Kamera eingerichtet haben, startet Ihre Testversion automatisch.

Bewahren Sie Ihren Zugangscode für das Arlo Secure Abonnement an einem sicheren Ort auf. Wenn Ihre Testversion in drei Monaten endet, beginnen Sie mit Schritt 3.

# **SCHRITT 3**

a. Gehen Sie zu my.arlo.com, loggen Sie sich mit den Anmeldedaten ein, die Sie für die Arlo App verwenden und klicken Sie auf Einstellungen, dann Abonnement. Wählen Sie Jetzt Abonnieren. Wählen Sie Arlo Secure Einzelkamera und dann Weiter.

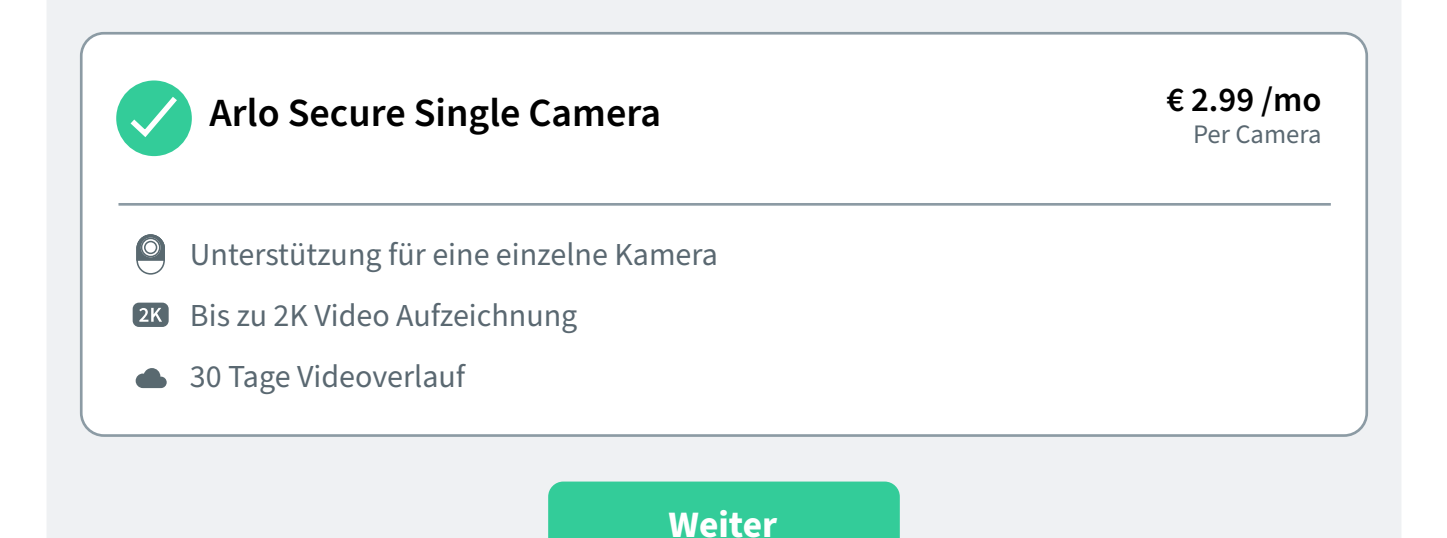

# **SCHRITT 3**

b. Kameras auswählen: Wählen Sie die in der Liste angezeigte Arlo Go 2 aus. Lassen Sie alle vorhandenen ausgewählt und klicken Sie auf **Weiter**.

| Wählen Sie Ka  | meras aus. Wählen Sie | e die Kameras aus, die |
|----------------|-----------------------|------------------------|
| Sie Ihrem Arlo | Secure Single Camera  | hinzufügen möchten     |
| Go 2           |                       |                        |
|                |                       |                        |
|                |                       |                        |

c. Geben Sie Ihre **Rechnungsadresse und Ihre Zahlungsinformationen** ein –

Sobald der Code angewendet wurde müssen Sie nichts bezahlen.

# **SCHRITT 3**

d. Klicken Sie auf **Aktionscode eingeben** und geben Sie Ihren Code ein, um den Rabatt anzuwenden.

| Geben Sie einen Aktionscode ein xxxx-0000-0000-0000                                                                                                    | Angewendet ×                                                                                                    |
|----------------------------------------------------------------------------------------------------|----------------------------------------------------------------------------------------------------|
| Auftragszusammenfassung                                                                                                    |                                                                                                    |
| Gesamt                                                                                                    | € 2.99                                                                                                    |
| Rabatt                                                                                                    | -€ 2.99                                                                                                    |
| Gesamtbetrag heute                                                                                                    | € 0.00                                                                                                    |
| Dies wird mit Ihrer Zahlungsmethode in Rechnung gestellt. Ihr<br>bis es gekündigt wird. Eine Kündigung ist jederzeit möglich. We<br>Link "Abonnements" in Ihrem Profil. Datenschutzrichtlinie Dur<br>bestätigen" akzeptiere ich die Arlo Nutzungsbedingungen | Abonnement wird automatisch verlängert,<br>eitere Informationen finden Sie unter dem<br>ch Klicken auf "Zahlung zustimmen und |
| Zustimmen und Zahlung                                                                                                    | bestätigen                                                                                                    |

Der Rabatt wird angezeigt. Die Summe wird Stand heute auf 0 aktualisiert. Stimmen Sie durch einen Klick zu und **bestätigen Sie die Zahlung.** 

# **SCHRITT 3**

e. Ihr Abonnement ist jetzt aktiv! Der Rabatt wird für die Dauer von 24 Monaten jeden Monat angewendet.

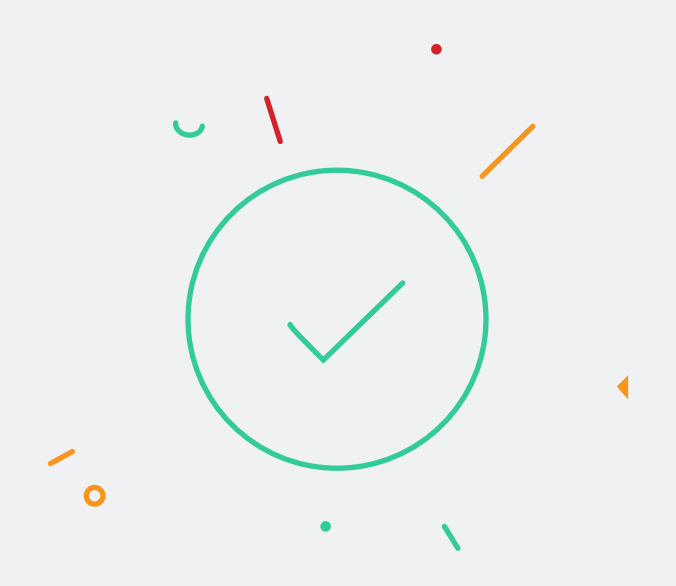

### Ihr neues Abonnement ist jetzt aktiv!

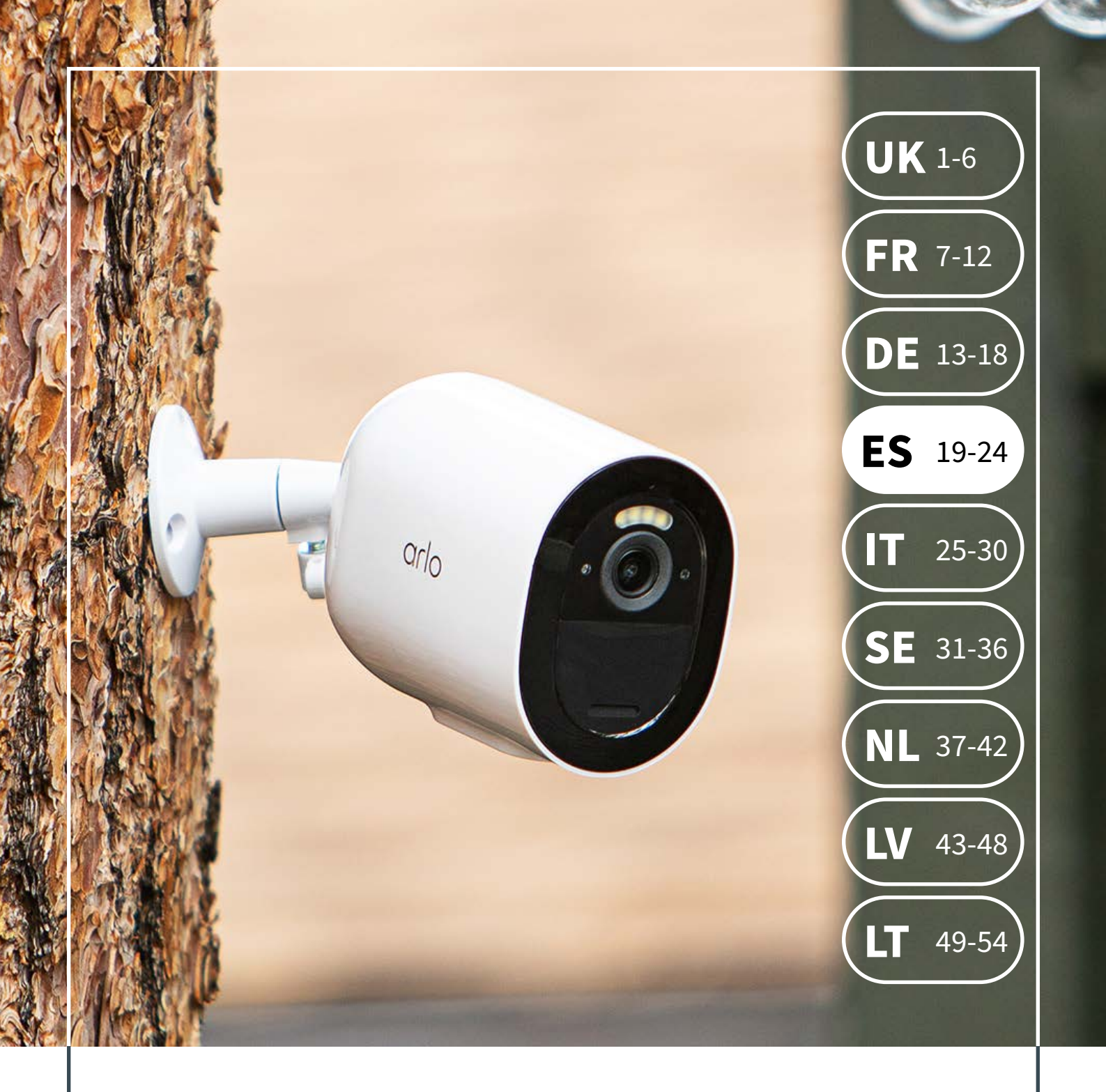

# Acceso a Arlo Secure

Introducción al código de acceso del plan de una cámara Arlo Secure en **3 pasos.** 

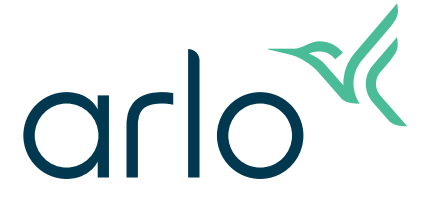

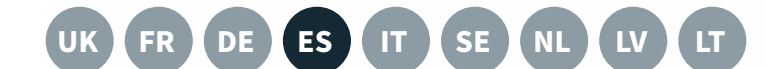

# PASO 1

Instale la cámara siguiendo las instrucciones de la caja.

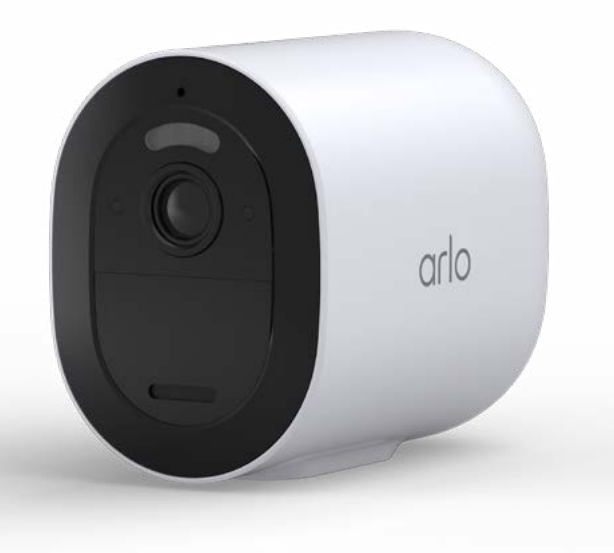

# PASO 2

### Utilice la prueba gratuita.

Todas las cámaras Arlo incluyen una prueba gratuita de Arlo Secure de 3 meses. La prueba y la suscripción a Arlo Secure proporcionan las mismas funciones. Una vez configurada la cámara Arlo, la prueba comenzará automáticamente.

Guarde el código de la suscripción a Arlo Secure en un lugar seguro y, una vez finalizada la prueba de tres meses, empiece desde el paso 3.

## PASO 3

a. Visite my.arlo.com, inicie sesión con los datos utilizados en la aplicación Arlo y haga clic en Configuración y, a continuación, en Suscripción. Seleccione Suscribirse ahora. Seleccione Una única cámara Arlo Secure y, a continuación, Continuar.

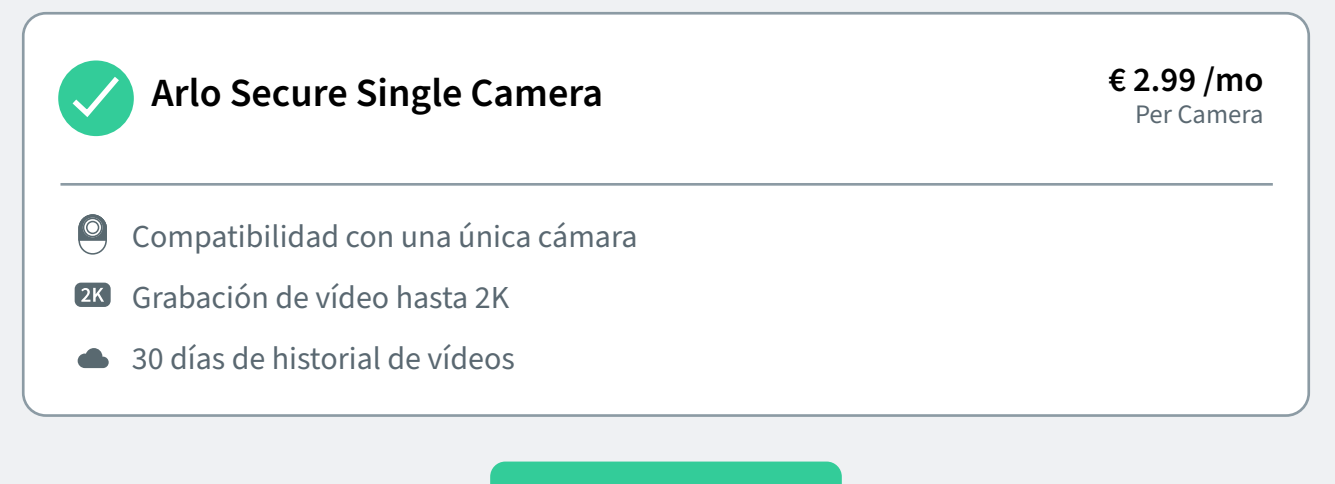

Continuar

# PASO 3

b. Elija Cámaras y seleccione Arlo Go 2 en la lista que aparece. Deje seleccionadas las que ya lo estén y haga clic en **Continuar**.

| Selec                          | cione las cámaras.                                           |
|--------------------------------|--------------------------------------------------------------|
| Seleccione las c<br>su plan Ar | ámaras que le gustaría añadir a<br>rlo Secure Single Camera. |
| Go 2                           |                                                              |
| _                              |                                                              |

c. Introduzca su Dirección de facturación y datos de pago: no se le cobrará una vez aplicado el código.

## PASO 3

### d. Haga clic en **Introducir un código promocional** y escriba su código para aplicar el descuento.

| Introduzca un código promocional<br>xxxx-0000-0000-0000                                                                                                    | Aplicado ×                                                                                      |
|----------------------------------------------------------------------------------------------------|-------------------------------------------------------------------------------------------------|
| Resumen del pedido                                                                                                    |                                                                                                 |
| Total                                                                                                    | € 2.99                                                                                          |
| Descuento                                                                                                    | -€ 2.99                                                                                         |
| Total de hoy                                                                                                    | € 0.00                                                                                          |
| Se cargará a su método de pago. Su plan se renovará automáticame<br>cancelarlo en cualquier momento). Consulte el enlace de suscripció<br>detalles. Política de privacidad<br>Al hacer clic en ""Aceptar y confirmar el pago"", acepto los términos | ente hasta que lo cancele (puede<br>ón en su perfil para obtener más<br>s del servicio de Arlo. |
| Aceptar y confirmar el p                                                                                                    | oago                                                                                            |

Aparecerá el descuento. El importe total se actualizará a 0. Haga clic en **Confirmar pago** para aceptar.

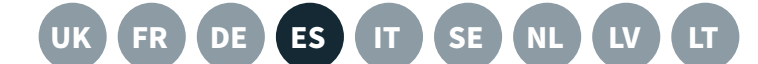

### PASO 3

e. Su suscripción ya estará activa. El descuento se aplicará cada mes durante 24 meses.

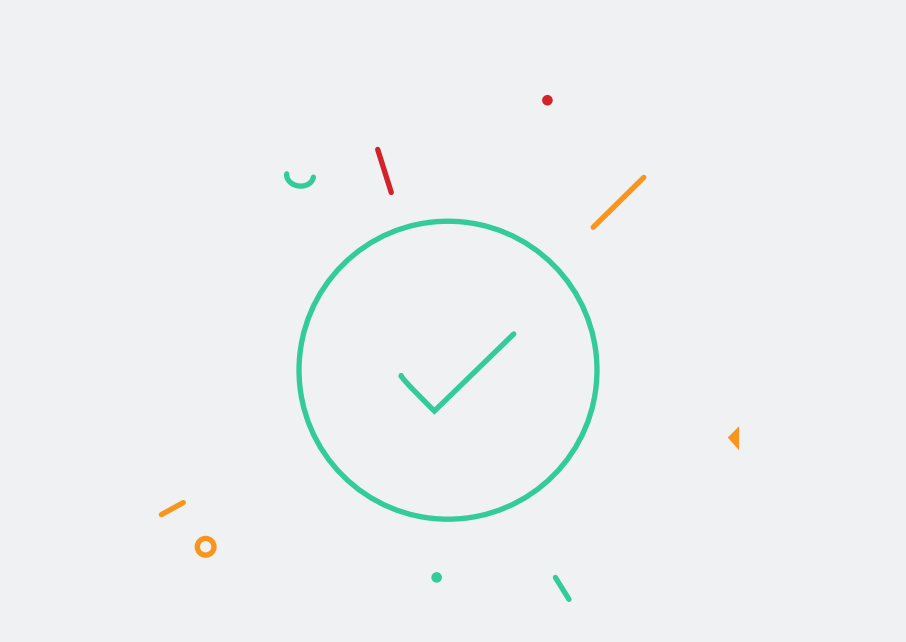

#### Su nueva suscripción ya está activa.

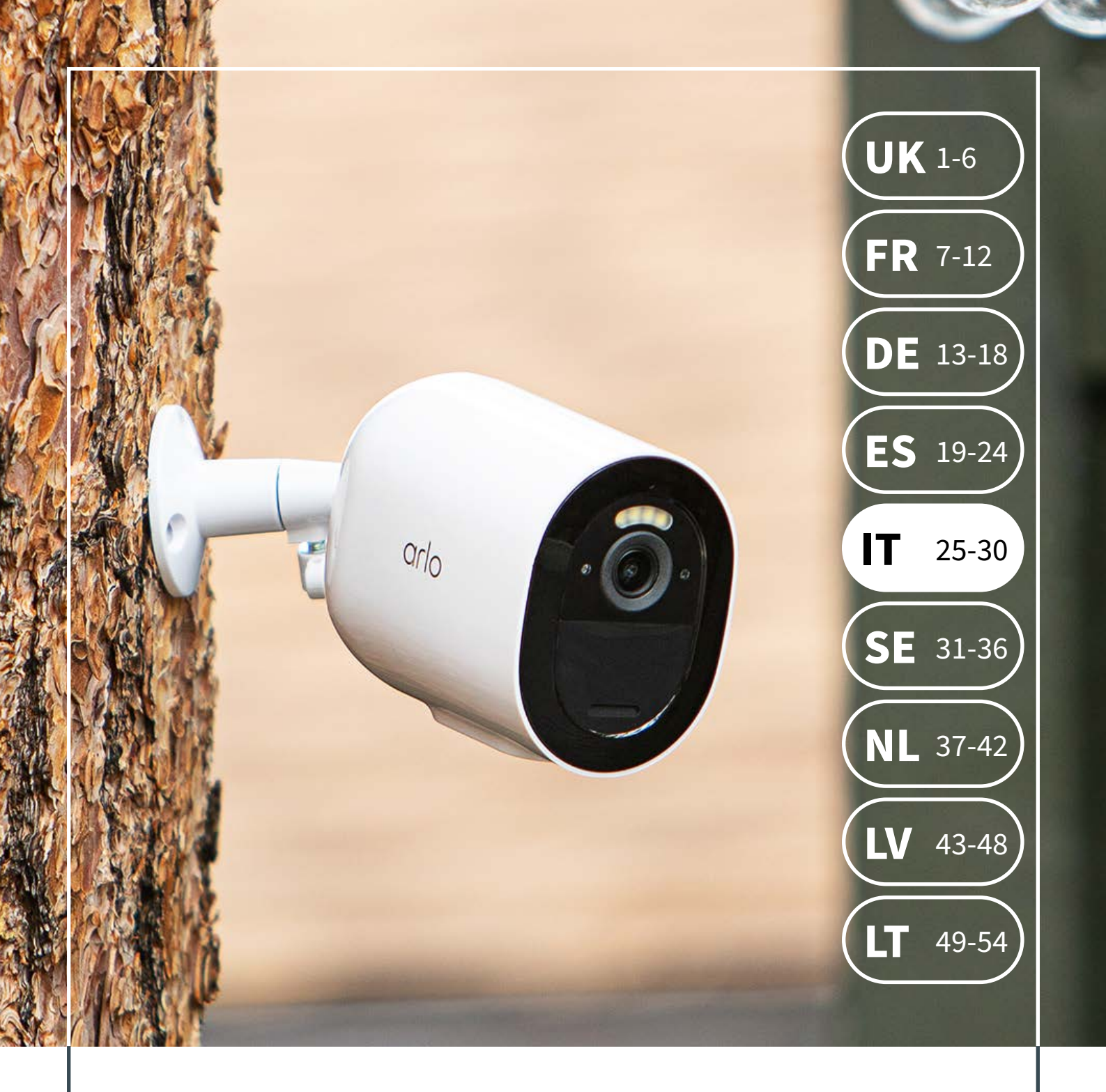

# Accesso ad Arlo Secure

Come ottenere il codice di accesso al Piano Arlo Secure per singola videocamera in **3 semplici step.** 

![](_page_24_Picture_3.jpeg)

![](_page_25_Picture_0.jpeg)

Installare la videocamera seguendo le istruzioni riportate nella confezione.

![](_page_25_Picture_3.jpeg)

# STEP 2

### Utilizzare la versione di prova gratuita.

Tutte le videocamere Arlo sono fornite con 3 mesi di prova gratuita di Arlo Secure. La versione di prova di Arlo Secure e l'abbonamento offrono le stesse funzionalità. Una volta configurata la videocamera Arlo, la versione di prova viene avviata automaticamente.

Conserva il codice dell'abbonamento Arlo Secure in un luogo sicuro e, una volta concluso il periodo di prova di tre mesi, riprendi dallo step 3.

# **STEP 3**

a. Visita il sito Web my.arlo.com, accedi con le credenziali utilizzate per l'app Arlo e fai clic su Impostazioni, quindi su abbonamento.
Seleziona la voce Abbonati ora. Scegli il Piano Arlo Secure per singola videocamera, quindi Continua.

![](_page_26_Figure_3.jpeg)

Continua

# **STEP 3**

b. Scegli le videocamere selezionando Arlo Go 2 dall'elenco. Lascia selezionata l'opzione Tutte le videocamere esistenti e fai clic su **Continua**.

| Sceg                    | gli le videocamere.                                   |
|-------------------------|-------------------------------------------------------|
| Seleziona la vid<br>Sec | leocamera da aggiungere a Arlo<br>cure Single Camera. |
| Go 2                    |                                                       |
|                         | Continua                                              |

c. Inserisci il tuo **indirizzo di fatturazione e le informazioni di pagamento**: l'inserimento del codice eviterà l'addebito di costi aggiuntivi.

# STEP 3

### d. Fai clic su **Inserisci un codice promozionale** e digita il codice per applicare lo sconto.

| xxxx-0000-0000-0000                                                                                                    | Applicato ×                                                                                |
|----------------------------------------------------------------------------------------------------|--------------------------------------------------------------------------------------------|
| Riepilogo ordine                                                                                                    |                                                                                            |
| Totale                                                                                                    | € 2.99                                                                                     |
| Sconto                                                                                                    | -€2.99                                                                                     |
| Totale corrente                                                                                                    | € 0.00                                                                                     |
| L'importo verrà addebitato sul tuo metodo di pagamento; il tuo piano veri<br>fino alla cancellazione e potrai annullarlo in qualsiasi momento; per i dett<br>link Abbonamento nel tuo profilo. Informativa sulla privacy. Facendo clic s<br>pagamento"", accetto le Condizioni per l'utilizzo del servizio Arlo | rà rinnovato automaticamente<br>agli specifici, controlla il<br>su ""Accetto e confermo il |
| Accetto e conferno il pagamen                                                                                                    | to                                                                                         |

Verrà visualizzato lo sconto. Il totale corrente sarà aggiornato a 0. Fai clic per accettare e **confermare il pagamento**.

![](_page_29_Picture_0.jpeg)

e. Il tuo abbonamento è ora attivo! Lo sconto sarà applicato ogni mese per 24 mesi.

![](_page_29_Picture_3.jpeg)

### Il tuo abbonamento è ora attivo!

![](_page_30_Picture_0.jpeg)

# Arlo Secure-åtkomst

Kom igång med din åtkomstkod för ditt Arlo Secure-abonnemang för en kamera i **3 steg.** 

arlo

![](_page_31_Picture_0.jpeg)

# STEG 1

Installera kameran genom att följa instruktionerna i förpackningen.

![](_page_31_Picture_3.jpeg)

# STEG 2

### Använd din kostnadsfria provperiod.

Alla Arlo-kameror levereras med en kostnadsfri provperiod på 3 månader för Arlo Secure. Med Arlo Secure-provperioden och prenumerationen har du tillgång till samma funktioner. När du har installerat din Arlokamera börjar provperioden automatiskt.

Förvara din åtkomstkod till Arlo Secureprenumerationen på en säker plats och börja med steg 3 när din provperiod tar slut om tre månader.

![](_page_32_Picture_0.jpeg)

## STEG 3

 a. Besök my.arlo.com, logga in med de uppgifter som används med Arlo-appen och klicka på Inställningar och sedan på Prenumeration.
 Välj Prenumerera nu. Välj Arlo Secure med en kamera och klicka sedan på Fortsätt.

![](_page_32_Figure_3.jpeg)

# STEG 3

b. Välj kameror: Välj Arlo Go 2 som visas i listan. Lämna alla befintliga markerade och klicka på **Fortsätt**.

![](_page_33_Figure_3.jpeg)

c. Ange **faktureringsadress och betalningsinformation** – du debiteras inte när koden har tillämpats.

![](_page_34_Picture_0.jpeg)

## STEG 3

### d.Klicka på **Ange en kampanjkod** och ange din kod för att tillämpa rabatten.

| xxxx-0000-0000-0000                                                                                                    | Tillämpad ×                                                                                                    |
|----------------------------------------------------------------------------------------------------|----------------------------------------------------------------------------------------------------|
| Beställningssammanfattning                                                                                                    |                                                                                                    |
| Totalt                                                                                                    | 29 SEK                                                                                                    |
| Rabatt                                                                                                    | -29 SEK                                                                                                    |
| Summa för dagens beställning                                                                                                    | 0 SEK                                                                                                    |
| Den betalningsmetod du har valt används till att betala det här l<br>automatiskt tills du säger upp det. Du kan säga upp det när du v<br>du på länken Prenumeration i din profil. Sekretesspolicy. Genon<br>betalning godkänner jag Tjänstevillkoren för Arlo. | beloppet. Ditt abonnemang förnyas<br>ill. Om du vill ha mer information klickar<br>n att klicka på Godkänn och bekräfta |
| Godkänn och bekrafta b                                                                                                    | oetalning                                                                                                    |

Rabatten visas. Dagens totalsumma uppdateras till 0. Klicka för att godkänna och **Bekräfta betalning.** 

![](_page_35_Picture_0.jpeg)

# STEG 3

e. Din prenumeration är nu aktiv! Rabatten tillämpas varje månad under 24 månader.

![](_page_35_Picture_3.jpeg)

### Ditt nya abonnemang är nu aktivt!

![](_page_36_Picture_0.jpeg)

# Arlo Secure Access

Aan de slag met uw toegangscode voor het Arlo Secure Single Camera Plan in **3 stappen.** 

![](_page_36_Picture_3.jpeg)

![](_page_37_Picture_0.jpeg)

Installeer de camera aan de hand van de instructies in de doos.

![](_page_37_Picture_3.jpeg)

# STEP 2

### Gebruik uw gratis proefversie.

Alle Arlo-camera's worden geleverd met een gratis proefperiode van 3 maanden voor Arlo Secure. De proefversie van Arlo Secure en het abonnement bieden dezelfde functies. Nadat u uw Arlo-camera hebt ingesteld, wordt uw proefperiode automatisch gestart.

Bewaar uw Arlo Secure-abonnementscode op een veilige plek en als uw proefperiode over drie maanden eindigt, gaat u verder bij stap 3.

## **STEP 3**

a. Ga naar **my.arlo.com**, log in met de gegevens voor de Arlo-app, en klik op **Instellingen** en vervolgens op **Abonnement**. Kies **Nu abonneren**. Kies Arlo Secure Single camera en vervolgens **Doorgaan**.

![](_page_38_Figure_3.jpeg)

Doorgaan

# **STEP 3**

b. Kies camera's: Selecteer de Arlo Go 2 in de lijst. Laat de bestaande selectie staan en klik op **Doorgaan**.

| × Ki                            | es camera's                                            |
|---------------------------------|--------------------------------------------------------|
| Selecteer de came<br>je Arlo Se | ra's die je wilt gebruiken voor<br>cure Single Camera. |
| Go 2                            |                                                        |
|                                 | Doorgaan                                               |

c. Voer uw factuuradres en betalingsgegevens in. Er worden geen kosten in rekening gebracht zodra de code is toegepast.

# **STEP 3**

# d.Klik op **Promotiecode invoeren** en typ uw code om de korting toe te passen.

| Voer een promotiecode in xxxx-0000-0000-0000                                                                                                    | Toegepast ×                                                                                                    |
|----------------------------------------------------------------------------------------------------|----------------------------------------------------------------------------------------------------|
| Besteloverzicht                                                                                                    |                                                                                                    |
| Totaal                                                                                                    | € 2.99                                                                                                    |
| Korting                                                                                                    | -€ 2.99                                                                                                    |
| Totaal van vandaag                                                                                                    | € 0.00                                                                                                    |
| Dit wordt in rekening gebracht op je betaalmethode. Je abonne<br>het wordt geannuleerd. Je kunt op elk gewenst moment opzeg<br>je profiel voor de specifieke gegevens. Privacybeleid<br>Door op ""Akkoord en betaling bevestigen"" te klikken, ga ik ak | ement wordt automatisch verlengd totdat<br>gen. Bekijk de koppeling Abonnement in<br>koord met de Arlo-servicevoorwaarden |
| Akkoord en betaling be                                                                                                    | evestigen                                                                                                    |

De korting wordt weergegeven. Het totaal van vandaag wordt bijgewerkt naar 0. Klik om akkoord te gaan en **de betaling te bevestigen**.

![](_page_41_Picture_0.jpeg)

e. Uw abonnement is nu actief! De korting wordt elke maand gedurende 24 maanden toegepast.

![](_page_41_Picture_3.jpeg)

### Je nieuwe abonnement is nu actief!

![](_page_42_Picture_0.jpeg)

# Piekļuve Arlo Secure

Kā izmantot Arlo Secure Single Camera Plan piekļuves kodu **trīs soļos.** 

![](_page_42_Picture_3.jpeg)

![](_page_43_Picture_0.jpeg)

# 1. SOLIS

Uzstādiet kameru atbilstoši kārbā esošajām instrukcijām.

![](_page_43_Picture_3.jpeg)

# 2. SOLIS

### Izmantojiet bezmaksas izmēģinājumu.

Visām Arlo kamerām ir pieejams Arlo Secure trīs mēnešu bezmaksas izmēģinājums. Arlo Secure izmēģinājums piedāvā tādas pašas funkcijas kā abonements. Līdzko būsiet uzstādījis Arlo kameru, automātiski sāksies izmēģinājuma periods.

Glabājiet savu Arlo Secure abonementa kodu drošā vietā, un, kad izmēģinājums pēc trīs mēnešiem beigsies, veiciet 3. soli.

# 3. SOLIS

a. Atveriet vietni my.arlo.com, piesakieties ar Arlo lietotnē izmantotajiem datiem un noklikšķiniet uz sadaļas Iestatījumi > abonements. Izvēlieties iespēju Abonēt tagad. Atlasiet "Arlo Secure Single Camera" un pēc tam izvēlieties iespēju Turpināt.

![](_page_44_Figure_3.jpeg)

Turpināt

# 3. SOLIS

b. Izvēlieties kameras: Atlasiet sarakstā Arlo Go 2. Atstājiet jau atlasītās kameras un noklikšķiniet uz iespējas **turpināt**.

![](_page_45_Figure_3.jpeg)

c. Ievadiet savu **Adresi rēķiniem un maksājumu informāciju** – līdzko kods tiks piemērots, no jums netiks iekasēta maksa.

# 3. SOLIS

d.Noklikšķiniet uz iespējas **levadīt akcijas kodu** un ierakstiet savu kodu, lai piemērotu atlaidi.

| Ievadīt akcijas kodu<br>xxxx-0000-0000-0000                                                                                                    | Leitots X                                                                                                    |
|----------------------------------------------------------------------------------------------------|----------------------------------------------------------------------------------------------------|
| Pasūtījuma kopsavilkums                                                                                                    |                                                                                                    |
| Кора                                                                                                    | € 2.99                                                                                                    |
| Atlaide                                                                                                    | -€ 2.99                                                                                                    |
| Kopā šodien                                                                                                    | € 0.00                                                                                                    |
| Tas tiks iekasēts no jūsu maksājuma veida; jūsu plāns automātiski<br>un jūs varat šo plānu atcelt jebkurā laikā; savā profilā pārskatiet sa<br>informāciju. Privacy Policy. Noklikšķinot uz ""Piekrist un apstiprin<br>pakalpojuma noteikumiem. | i atjaunojas, līdz tas tiek atcelts,<br>aiti Abonēšana, lai iegūtu konkrētu<br>āt maksājumu"", es piekrītu Arlo |
| Piekrist un apstiprināt ma                                                                                                    | ksājumu                                                                                                    |

Atlaide tiks parādīta. Šīs dienas kopsumma tiks mainīta uz 0. Noklikšķiniet, lai piekristu, un izvēlieties iespēju **Apstiprināt maksājumu**.

# 3. SOLIS

e. Jūsu abonements ir aktīvs! Atlaide tiks piemērota ik mēnesi 24 mēnešu garumā.

![](_page_47_Picture_3.jpeg)

### Jūsu jaunais abonements tagad ir aktīvs!

![](_page_48_Picture_0.jpeg)

# **ARLO SECURE prieiga**

Darbo su ARLO SECURE vienos kameros plano prieigos kodu pradžia **3 veiksmais.** 

![](_page_48_Picture_3.jpeg)

![](_page_49_Picture_0.jpeg)

# **1 VEIKSMAS**

Sumontuokite kamerą vadovaudamiesi dėžutėje pateikiamomis instrukcijomis.

![](_page_49_Picture_3.jpeg)

# 2 VEIKSMAS

### Pasinaudokite nemokamu bandomuoju laikotarpiu.

Visoms ARLO kameroms suteikiamas 3 mėn. nemokamas ARLO SECURE bandomasis laikotarpis. ARLO SECURE bandomasis laikotarpis ir prenumerata suteikia tokias pačias funkcijas. Baigus ARLO kameros nustatymą jums suteiktas bandomasis laikotarpis prasideda automatiškai.

Pasidėkite ARLO SECURE prenumeratos kodą saugioje vietoje, o po trijų mėnesių pasibaigus bandomajam laikotarpiui pereikite prie 3 veiksmo.

# **3 VEIKSMAS**

a. Apsilankykite **my.arlo.com**, prisijunkite naudodami duomenis iš ARLO programos, spustelėkite **Nustatymai**, tada **prenumerata**. Pasirinkite **Prenumeruoti dabar**. Pasirinkite ARLO SECURE viena kamera, tada **Tęsti**.

![](_page_50_Figure_3.jpeg)

# **3 VEIKSMAS**

b. Pasirinkite kameras: Pasirinkite sąraše rodomą ARLO GO 2. Palikite visus esamus pasirinkimus ir spustelėkite **tęsti**.

![](_page_51_Figure_3.jpeg)

c. Įveskite **Sąskaitų siuntimo adresą ir mokėjimo informaciją** – pritaikius kodą mokestis iš jūsų nebus nuskaitytas.

# **3 VEIKSMAS**

### d.Spustelėkite **Įvesti akcijos kodą** ir įveskite kodą, kad būtų pritaikyta nuolaida.

| vesti akcijos kodą<br>xxxx-0000-0000-0000                                                                                                    | Pritaikyta ×                                                                                                    |
|----------------------------------------------------------------------------------------------------|----------------------------------------------------------------------------------------------------|
| Užsakymo suvestinė                                                                                                    |                                                                                                    |
| Iš viso                                                                                                    | € 2.99                                                                                                    |
| Nuolaida                                                                                                    | -€ 2.99                                                                                                    |
| Iš viso šiandien                                                                                                    | € 0.00                                                                                                    |
| Tai bus nuskaičiuota pagal jūsų mokėjimo metodą; jūsų planas<br>neatšauksite; atšaukti galite bet kuriuo metu; jei reikia daugiau<br>pateikiamą prenumeratos nuorodą. Privatumo politika. Spuste<br>sutinkate su ARLO paslaugų teikimo sąlygomis. | bus automatiškai atnaujinamas, kol<br>i informacijos, peržiūrėkite profilyje<br>elėdami "Sutikti ir patvirtinti mokėjimą" |
| Sutikti ir pavirti                                                                                                    | nti                                                                                                    |

Bus parodyta nuolaida. Šiandien taikoma bendra suma bus pakeista į 0. Spustelėdami sutikite ir **Patvirtinkite mokėjimą**.

![](_page_53_Picture_0.jpeg)

# **3 VEIKSMAS**

e. Dabar jūsų prenumerata aktyvi! Nuolaida bus pritaikoma kiekvieną mėnesį 24 mėnesius.

![](_page_53_Picture_3.jpeg)

### Dabar jūsų naujas užsakymas aktyvus!